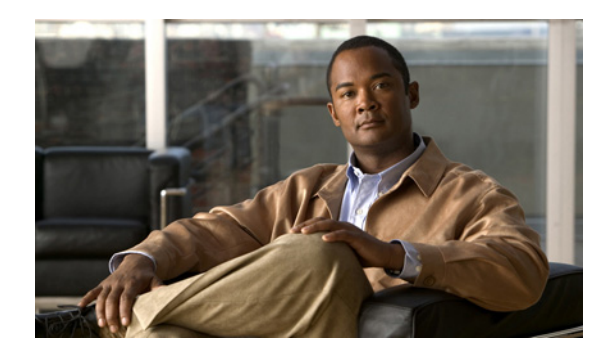

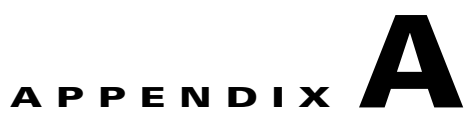

# **Icon Reference**

The following topics provide a quick reference to Cisco ANA NetworkVision and Cisco ANA EventVision icons:

- Cisco ANA NetworkVision Icons, page A-1
- Cisco ANA EventVision Icons, page A-9
- Report Manager Icons, page A-11
- Icon Badges, page A-11

## **Cisco ANA NetworkVision Icons**

The following topics describe the icons used in Cisco ANA NetworkVision:

- Map Icons, page A-1
- Link Colors, page A-3
- Cisco ANA NetworkVision Toolbar Icons, page A-4
- Table Toolbar Icons, page A-6
- Link Filtering Icons, page A-6
- Logical Inventory Icons, page A-7
- Physical Inventory Icons, page A-8

### **Map Icons**

#### Table A-1 Cisco ANA NetworkVision Map Icons

| lcon | Device                  |
|------|-------------------------|
| þc   | ATM switch              |
| -\$  | Basic rate access (BRA) |

| lcon       | Device                                                              |
|------------|---------------------------------------------------------------------|
| <->        | Connection termination point (TP)                                   |
|            | Ethernet flow point (EFP)                                           |
| ••         | Cross-connect                                                       |
|            | Digital subscriber line access multiplexer (DSLAM)                  |
| <>         | Ethernet service                                                    |
| <b>-</b>   | Ethernet switch                                                     |
| U          | Ethernet virtual connection (EVC)                                   |
| +          | Generic SNMP                                                        |
| 2          | Logical Circuit Aggregation (LCA) business element                  |
| 2          | Logical Circuit Peer (LCP) business element                         |
| ġ          | Logical Circuit Peer with one or more one hidden connected devices. |
|            | Network pseudowire                                                  |
| 1          | Network, subnetwork, or logical aggregation                         |
| <b>+</b> + | Pseudowire switching entity                                         |
| **         | Switching entity                                                    |
| 2          | Router                                                              |
|            | Site                                                                |

 Table A-1
 Cisco ANA NetworkVision Map Icons (continued)

| lcon | Device                                            |
|------|---------------------------------------------------|
| B    | Site with one or more hidden connected devices.   |
|      | Unknown, or ghost, device                         |
| ٨    | Unmanaged network, cloud                          |
|      | Viewable by a user with a higher permission level |
|      | Virtual router                                    |
| Ŧ    | VLAN                                              |
| 斑    | VPLS                                              |
|      | VPN                                               |
| **   | VSI                                               |

| Table A-1 | Cisco ANA  | NetworkVision                                                                                                    | Мар | lcons ( | (continued) |
|-----------|------------|----------------------------------------------------------------------------------------------------|-----|---------|-------------|
|           | 0.0007.007 | in the intervention of the intervention of the | map |         | oomaaa,     |

## **Link Colors**

Table A-2 Link Colors

| Color | Severity | Description                    |
|-------|----------|--------------------------------|
|       | Critical | Critical alarm is on the link. |
|       | Major    | Major alarm is on the link.    |
|       | Minor    | Minor alarm is on the link.    |
|       | Normal   | Link is operating normally.    |
|       | Selected | Link is selected.              |

## Link Badges

| Table A-3 | Link Badges              |
|-----------|--------------------------|
| lcon      | Description              |
| 0         | Blocking                 |
| Ē         | Multiple links           |
| Р         | REP primary              |
| Po        | REP primary and blocking |
| R         | STP root                 |

### **Cisco ANA NetworkVision Toolbar Icons**

| Button          | Function                                                                                                    |  |  |  |
|-----------------|----------------------------------------------------------------------------------------------------|--|--|--|
| Map Options     | Map Options                                                                                                    |  |  |  |
| <b>1</b>        | Creates a new map in the database.                                                                                           |  |  |  |
| B               | Opens a map saved in the database using the Open dialog box.                                                                 |  |  |  |
|                 | Adds a network element to the map or to the subnetwork selected in the navigation pane<br>and displayed in the content pane. |  |  |  |
|                 | Saves the current map (the background and the location of devices) to the database.                                          |  |  |  |
| Viewing Options |                                                                                                    |  |  |  |
|                 | Displays the map view in the Cisco ANA NetworkVision content pane (the button toggles when selected or deselected).          |  |  |  |
|                 | Displays the list view in the Cisco ANA NetworkVision content pane (the button toggles when selected or deselected).         |  |  |  |

| Button        | Function                                                                                                    |
|---------------|----------------------------------------------------------------------------------------------------|
| <b>-</b>      | Displays the links view in the Cisco ANA NetworkVision content pane (the button toggles when selected or deselected).                                    |
| Overlay Tools | 3                                                                                                    |
|               | Chooses and displays an overlay of a specific type on top of the elements displayed in the content pane in the map view.                                 |
|               | When an overlay is selected, all the elements and links that are part of the overlay are colored, and those that are not part of the overlay are dimmed. |
|               | Displays or hides a previously defined overlay of a specific type on top of the elements displayed in the content pane in map view.                      |
|               | Refreshes the overlay.                                                                                                    |
| Navigation T  | pols                                                                                                    |
| t             | Moves up a branch in the navigation pane and map pane to enable you to view different information.                                                       |
| =             | Opens the Map Options dialog box, enabling you to display or hide different types of links<br>in the map and links views.                                |
|               | Opens a window displaying an overview of the network.                                                                                                    |
|               | Finds a device or aggregated node in the map according to the name.                                                                                      |
|               | Opens the Find Business Tag dialog box, enabling you to find and delete a business tag according to a name, key, or type.                                |
| Map Zoom ar   | nd Layout Tools                                                                                                    |
|               | Defines the way in which the NES are arranged in the Cisco ANA NetworkVision map view: circular, symmetric, tree, or hierarchical.                       |
| $\mathbb{Z}$  | Fits the entire subnetwork or map in the map pane.                                                                                                    |
|               | Activates the normal selection mode (the button toggles when selected or deselected).                                                                    |

| Table A-4 | Cisco ANA NetworkVision Toolbar Icons (continue | əd) |
|-----------|-------------------------------------------------|-----|
|           |                                                 | ,   |

| Button    | Function                                                                                                    |
|-----------|----------------------------------------------------------------------------------------------------|
|           | Activates the zoom selection mode, which enables you to select an area in the map pane to enlarge by clicking and dragging (the button toggles when selected or deselected). |
| <u>87</u> | Activates the pan mode, which enables you to move around in the map pane by clicking<br>and dragging (the button toggles when selected or deselected).                       |

| Table A-4 | Cisco ANA NetworkVision Toolbar Icons (continued) |
|-----------|---------------------------------------------------|
|           |                                                   |

### **Table Toolbar Icons**

| lcon | Name                       | Description                                                                                                    |
|------|----------------------------|----------------------------------------------------------------------------------------------------|
|      | Export to CSV              | Exports the information displayed in the list view. Either the selected rows are exported, or, when nothing is selected, the entire table is exported. |
| ₽.   | Sort Table Values          | Sorts the information displayed in the list view (for example, according to <i>element category</i> ).                                                 |
|      | Filter                     | Filters the information displayed in the table by the criteria you specify.                                                                            |
| 1    | Clear Filter               | Clears the existing filter.                                                                                                    |
|      | Show All Rows              | Displays all table rows that meet the current filtering criteria.                                                                                      |
|      | Show Only Selected<br>Rows | Displays only the rows that you select.                                                                                                    |

#### Table A-5Table Toolbar

## **Link Filtering Icons**

| Button | Name           | Description                                                                                                    |
|--------|----------------|----------------------------------------------------------------------------------------------------|
| Ę      | All Links      | Displays the complete list of links for the selected context (map or aggregated node). In other words, the list is not filtered and all the links are displayed, including external links. |
| P)     | External Links | Displays links with only one side of the link in this context (map or aggregated node) and the other side either not in the map or outside the selected context.                           |

| Button | Name                    | Description                                                                                                    |
|--------|-------------------------|----------------------------------------------------------------------------------------------------|
| 6      | Flat Links<br>(Surface) | Displays the links currently visible on the map for the selected context (map or aggregated node), excluding any thumbnails. |
| ٦      | Deep Links              | Displays the links for the current aggregated node where both endpoints are within the currently selected context.           |

 Table A-6
 Link Filtering lcons (continued)

### **Logical Inventory Icons**

Table A-7 describes the icons used in the logical inventory navigation pane.

Table A-7 Logical Inventory Navigation Pane Icons

| lcon                    | Logical Inventory Item                  |                                                      |
|-------------------------|-----------------------------------------|------------------------------------------------------|
|                         | Access Lists                            | Link Layer Discovery Protocol (LLDP)                 |
|                         | ATM Traffic Profiles                    | Modular OS                                           |
|                         | Bidirectional Forwarding Detection      | Operating System                                     |
|                         | (BFD)<br>Cisco Discovery Protocol (CDP) | Operations, Administration, and<br>Maintenance (OAM) |
|                         | Clock                                   | Resilient Ethernet Protocol (REP)                    |
|                         | Ethernet LMI                            | Session Border Controller                            |
|                         | Frame Relay Traffic Profiles            | Spanning Tree Protocol                               |
|                         | IP SLA                                  | Tunnel Traffic Descriptors                           |
|                         | ARP Entity                              | MPBGPs                                               |
| EER                     | Bridges                                 | OSPF Processes                                       |
|                         | Ethernet Link Aggregation               | Pseudowires                                          |
|                         | GRE Tunnels                             | Routing Entities                                     |
|                         | IMA Groups                              | Traffic Engineering Tunnels                          |
|                         | Local Switching                         | VC Switching Entities                                |
|                         | LSEs                                    | VRFs                                                 |
|                         | MLPPP                                   | VSIs                                                 |
| 10-11<br>10-11<br>10-11 | Bridge                                  |                                                      |
|                         | Connectivity Fault Management (CFM)     | )                                                    |

| lcon               | Logical Inventory Item                         |
|--------------------|------------------------------------------------|
| 题                  | CFM Maintenance Association                    |
|                    | CFM Maintenance Domain                         |
| (+ ↑)<br>×>        | Cross-VRF                                      |
|                    | Encapsulation                                  |
|                    | Inverse Multiplexing over ATM (IMA) group      |
| <u>A</u>           | Label switching                                |
| r <u>e</u>         | Logical inventory                              |
| ŧ1                 | Multiple Spanning Tree protocol (MST) instance |
|                    | Virtual Switch Interface (VSI)                 |
| <mark>بک</mark> یا | VLAN Trunk Protocol (VTP)                      |

| Table A-7 | Logical Inventory Navigation Pane Icons (continued) |
|-----------|-----------------------------------------------------|
|           |                                                     |

## **Physical Inventory Icons**

#### Table A-8Physical Inventory Icons

| lcon | Device       |
|------|--------------|
| m    | Chassis      |
|      | Shelf        |
| 1111 | Slot/Subslot |

| lcon | Device            |
|------|-------------------|
|      | Port/Logical Port |
| X    | Unmanaged Port    |

Table A-8 Physical Inventory Icons (continued)

## **Cisco ANA EventVision Icons**

This topic includes:

- Severity Icons, page A-9
- Cisco ANA EventVision Toolbar Icons, page A-10
- Ticket Properties Toolbar Icons, page A-10

### **Severity Icons**

The severity indicators in Table A-9 are also used for alarm and ticket badges.

| lcon | Color     | Severity               |
|------|-----------|------------------------|
|      | Red       | Critical               |
|      | Orange    | Major                  |
| Δ    | Yellow    | Minor                  |
| Ŷ    | Sky Blue  | Warning                |
|      | Green     | Cleared, Normal, or OK |
|      | Dark Blue | Information            |
| Δ    | White     | Indeterminate          |

Table A-9Severity Indicators

## **Cisco ANA EventVision Toolbar Icons**

| Button | Function                                                                                                    |
|--------|----------------------------------------------------------------------------------------------------|
| «      | Displays the previous page of events in the Cisco ANA EventVision window.                                                                                                    |
| >      | Displays the next page of events in the Cisco ANA EventVision window.                                                                                                    |
| ٢      | Refreshes the events displayed in the log by querying the database. If a filter is active, the refresh is done according to the filter. The log returns to the beginning of the list, displaying the events in ascending or descending order depending on the order of the current list. Descending order means that the last event is displayed first. |
| X      | Displays the Cisco ANA EventVision Filter dialog box, which enables you to define a filter for the events displayed in the Cisco ANA EventVision log.                                                                                                    |
| ¢      | Toggles automatic refresh of event data on and off. You define the refresh-time period (in seconds) in the Cisco ANA EventVision Options dialog box. The default is 60 seconds. If a filter is active, the refresh is done according to the filter.                                                                                                    |
|        | Displays the properties of the selected event or ticket in the Properties pane.                                                                                                    |

#### Table A-10 Cisco ANA EventVision Toolbar Icons

### **Ticket Properties Toolbar Icons**

| lcon          | Description                                                                                                    |
|---------------|----------------------------------------------------------------------------------------------------|
| 🕲 Refresh     | Refreshes the information displayed in the Ticket Properties dialog box.                                                                                                    |
| X Acknowledge | Acknowledges that the ticket is being handled. The status of the ticket is displayed as true in the ticket pane and in the Ticket Properties dialog box.                                                                                                    |
|               | If a ticket was acknowledged, and some events were correlated to it afterward, then<br>the ticket is considered to have not been acknowledged.                                                                                                    |
|               | This button is enabled only if the ticket is not acknowledged.                                                                                                    |
| 🔊 Clear       | Requests the relevant Cisco ANA to remove the faulty network element from the Cisco ANA networking inventory. In addition, it sets the ticket to Cleared severity or status (the icon is displayed in green) and automatically changes the acknowledged status of the ticket to true. |
|               | This button is enabled only if the severity of the alarm is higher than Cleared or Normal.                                                                                                    |
| 💾 Save Notes  | Saves the notes for the selected ticket.                                                                                                    |
|               | This button is enabled only when text is entered in the Notes field of the Notes tab.                                                                                                    |

#### Table A-11 Ticket Properties Window Toolbar Icons

## **Report Manager Icons**

| lcon | Name                          | Description                                                                                  |
|------|-------------------------------|----------------------------------------------------------------------------------------------|
|      | Run                           | Generates the selected report                                                                |
|      | Define Report of<br>This Type | Enables you to define a report of this type that is suited specifically to your environment. |
|      | New Folder                    | Creates a new folder                                                                         |
|      | Move                          | Moves one or more folders or reports that you created.                                       |
| Ţ    | Rename                        | Renames a folder that you created.                                                           |
|      | Delete                        | Deletes one or more folders that you created.                                                |
|      | Delete Report                 | Deletes the selected report.                                                                 |
|      | View                          | Displays the selected report in HTML format.                                                 |

Table A-12 Report Manager Toolbar Icons

# **Icon Badges**

This topic includes:

- Network Element Badges, page A-12
- Alarm and Ticket Badges, page A-13

## **Network Element Badges**

| Badge | State                         | Description                                                                                                    |  |
|-------|-------------------------------|----------------------------------------------------------------------------------------------------|--|
| X     | Currently<br>Unsynchronized   | The VNE model is inconsistent with the element for one of the following reasons:                                                                                                    |  |
|       |                               | • A required, recoverable device command failed.                                                                                                    |  |
|       |                               | • The device did not respond in a timely manner.                                                                                                    |  |
|       |                               | • The VNE was in maintenance state but has restarted and is now resynchronizing with the network element.                                                                                                    |  |
|       |                               | • The VNE was in the Device Unreachable state and is now resynchronizing with the network element.                                                                                                    |  |
| Æ     | Device Partially<br>Reachable | The element is not fully reachable because:                                                                                                    |  |
| ×     |                               | • At least one protocol is not operational.                                                                                                    |  |
|       |                               | • All protocols are not operational but the element is still sending syslogs or traps.                                                                                                    |  |
| ø     | Device<br>Unreachable         | No protocols are responding and the element has not sent traps or syslogs in the last three minutes.                                                                                                    |  |
|       | Discovering                   | The VNE is building the model of the device.                                                                                                    |  |
| ß     | Maintenance                   | The VNE is no longer polling the device; therefore, the<br>VNE does not know the device status. This can occur when<br>a user moves the VNE to maintenance mode, or the VNE is<br>using adaptive polling and CPU information is too high. |  |
| 8     | Partially<br>Discovered       | The VNE model is inconsistent with the device because a required device command failed three times. A common cause of this state is that the device contains in unsupported module.                                                       |  |
|       | Reconciliation                | The business element with this badge is associated with a network element that does not exist. For example, the device configuration has changed and a network problem exists.                                                            |  |
| 8     | Shutting Down                 | The VNE has been stopped or deleted by the user, and the VNE is terminating its connection to the device.                                                                                                    |  |
| 8     | Unsupported                   | The device type is not supported by Cisco ANA, specifically because no VNE driver was found for the interface.                                                                                                    |  |
| ø     | VNE/Agent<br>Unreachable      | The VNE is not responding to the gateway. This can occur<br>if the unit or AVM is overutilized or the connection<br>between the gateway and unit or AVM was lost.                                                                         |  |

| Table A-13 | Network Element | lcon Badges |
|------------|-----------------|-------------|
| IADIE A-15 | Network Liement | icon bauges |

## **Alarm and Ticket Badges**

The severity icons in Table A-9 on page A-9 are also used for alarm and ticket badges.